# EXAM-GUIDE FÖR STUDENTER: Allmän info + bokning av tenter

| 1. | Allmän information                                     | 1 |
|----|--------------------------------------------------------|---|
| 2. | Anmäla sig och boka tid och plats till e-tent (i Exam) | 2 |
|    | 2.1 Anmäl dig till en e-tent                           | 2 |
|    | 2.1.3 Anmäl dig till en allmän tent                    | 2 |
|    | 2.1.2 Anmäl dig till en personlig tent                 | 3 |
|    | 2.2 Boka tid och plats för en e-tent                   | 3 |
|    | 2.3 Tentamen vid annan högskola                        | 4 |
|    | 2.4 Vad har jag bokat?                                 | 5 |
| 3. | Att annullera eller byta tidpunkt på Exam-tent         | 5 |
|    |                                                        |   |

# 1. Allmän information

Systemet för e-tent och e-tentrummen är gemensamma för Åbo Akademi och Turun Yliopisto. Det finns flera e-tentrum i Åbo och ett i Vasa. Språkversionerna skiljer sig åt så att den svenska versionens länkar går till Åbo Akademis sidor och den finska versionens till Turun Yliopistos sidor. Den engelska versionen är gemensam. Kontrollera att du väljer e-tentrum på rätt ort och notera vilket utrymme du bokat i Åbo (du kan endast logga in och tentera i det utrymme och på den dator du bokat).

#### Tidpunkter för e-tenter

- Tentamina kan bokas max 1 månad (28 dagar) på förhand.
- Läraren har definierat när kursen är möjlig att tentera. Dessa tider finns i e-tentsystemets bokningskalender där du bokar in dig för att tentera på en ledig tid. Du kan också komma överens med läraren att få tentera som e-tent. Det är upp till varje lärare att avgöra om hon/han vill erbjuda denna möjlighet.
- Någon minimitid för hur länge i förväg en tentbokning rent tekniskt bör göras finns inte, huvudsaken är att man hinner till sin bokning (dvs. också vid behov hinner skaffa nyckelkort till utrymmet).
- Du kan påbörja och avsluta tentamen när som helst under den tid du bokat för tenten (dvs. du måste inte börja skriva din tent då tenttiden startar, men notera att tiden alltid tar slut vid den tidpunkt då bokningen upphör).
- Det är förbjudet att lämna tentutrymmet under pågående tentamen.

#### Hjälpmedel och saker i e-tentutrymmet

- OBS! Du får inte ta in något till tentutrymmena: I e-tenter får man inte använda papper & penna och man får inte ta med sig kursmaterial eller andra hjälpmedel, inte heller mat eller drycker eller telefonen!
- Lämna ytterkläder, väskor och övrigt i förvaringsskåpen utanför tentutrymmet. Skåpen har pantlås som fungerar med 1-euros mynt.
   Notera att det anses som fusk att ta med ovannämnda saker in i tentutrymmet! Om en person tagit

med sig något in i tentutrymmet eller går ut under pågående tent kan dennas tentprestation underkännas.

• Du får inte heller på något sätt kommunicera med andra studenter i tentutrymmet.

#### Övriga regler

• För e-tent gäller de regler som Åbo Akademi (respektive Turun Yliopisto) har fastställt för passerkontroll, bedömning av tentprestationer och användning av informationssystem.

- Tentutrymmet är videoövervakat. Övervakningen i tentutrymmet kan följas i realtid och sparas på en hårdskiva, och den bidrar tillsammans med nyckelavläsningen till att säkerställa din identitet.
- Övervakningen av tentamen och säkerställandet av identiteten görs genom att uppgifter från passerkontrollen och videoövervakningen sammanbinds med tentprestationen.

## 2. Anmäla sig och boka tid och plats till e-tent (i Exam)

Du bör 1) anmäla dig till e-tent 2) boka tid och plats

Det finns två typer av e-tenter, dvs. *Allmän tent* (vem som helst kan avlägga den genom att söka fram tenten i Exam) och *Personlig tent* (tenten görs för dig eller en liten utvald grupp studenter – du får information om tenten till din abo.fi-e-post).

# 2.1 Anmäl dig till en e-tent

#### 2.1.3 Anmäl dig till en allmän tent

1. Logga in via <u>http://exam.utu.fi</u>

2. Logga in i **Exam** med ditt abo.fi-användarnamn och lösenord.

(om du avlägger kurser vid både ÅA och TY/JOO-studier, logga in med användarnamnet för det universitet vars kurs du ska tentera!)

3. Klicka på **Tentamina** i menyn t.v.

- Klicka på **Tentamina** för att söka allmänna tentamina. Man kan söka på kursnamn, lärarens namn eller kurskod (ange ÅA- före kurskoden i Peppi).

- Du kan också ha fått en länk till tenten av din lärare.

- Sökningen ger en lista på tentamina som du kan anmäla dig till. Klicka på tentamens namn, så kommer dess grunduppgifter fram.

| (<br>Sup | ⊇XaM<br>port: exam@utu.fi | Tentamina                                                          |                   |                                                                |                          |                         |                       |
|----------|---------------------------|--------------------------------------------------------------------|-------------------|----------------------------------------------------------------|--------------------------|-------------------------|-----------------------|
|          | Bokningar                 | Du kan söka tentamina                                              | med tentamens nam | n, med kurskod eller med ansvars                               | lärarens/tentators namn. |                         |                       |
| Ξ        | Tentamina                 | toves                                                              |                   |                                                                | ۹                        |                         |                       |
| ~        | Prestationer              |                                                                    |                   |                                                                |                          |                         |                       |
| ₽        | Logga ut                  | Lesuitar i scroisok toves                                          |                   |                                                                |                          |                         |                       |
|          |                           | toves test<br>3.12.2019<br>Kom ihåg att boka<br>plats för tentamen | Kursens namn:     | ÅA-889950.0 Akademiska<br>studiefärdigheter -<br>gemensam kurs | Tentamensperiod:         | 03.12.2019 - 04.12.20 9 | Boka tid för tentamen |
|          |                           |                                                                    | Lărare:           | Tove Forslund                                                  | Tentamens<br>språk:      | svenska                 |                       |

4. Klicka på Boka tid för tentamen

## 2.1.2 Anmäl dig till en personlig tent

Du får **ett mejl från systemet med en länk**. Klicka på länken för att boka tid och plats. (En personlig tent kan du inte söka fram i systemet)

Date: Thu, 27 Apr 2017 09:46:32 +0000 (UTC) From: Exam <<u>no-reply@utu.fi</u>> Reply-To: <u>lärarensnamn@abo.fi</u> Subject: Personlig tentamen Oscars testtent1 (AIKK0012) To: <u>nn@abo.fin</u> En personlig tentamen är skapad för dig. Du bör boka tentamenstid i systemet. \* Tentamen: Oscars testtent1 (AIKK0012) \* Ansvarslärare/Tentator: Tove Forslund \* Tentamens giltighetstid: 27.04.2017 - 05.05.2017 \* Tentamens längd: 55 minuter

Boka tid. http://exam.utu.fi/calendar/203[1]

#### 2.2 Boka tid och plats för en e-tent

Då du klickat på **Boka tid för tentamen** kommer du direkt till vy för att boka tid och plats för tenten:

| Exam                                                | × +                                                                                                    | - ø ×                                                       |
|-----------------------------------------------------|----------------------------------------------------------------------------------------------------|-------------------------------------------------------------|
| $\leftrightarrow$ $\rightarrow$ $C$ $\hat{m}$ exam. | .utu.fi/calendar/49739                                                                                                    | Q 🕸 😶 :                                                     |
| exam<br>Support: exam@utu.fi                        | O Bokningsinformation                                                                                                    | Ì                                                           |
| 📅 Bokningar                                         | 1. Tentamen                                                                                                    | 0                                                           |
| Tentamina                                           | toves test 3.12.2019                                                                                                    |                                                             |
| <ul> <li>Prestationer</li> </ul>                    | Kursens namn: ÅA-889950.0 Akademiska Tentamensperiod: 03.12.2019 - 05.12.2019 Tentamens längd:<br>studiefärdigheter - gemensam<br>kurs | 55 min                                                      |
| [> Logga ut                                         | Instruktioner:                                                                                                    |                                                             |
|                                                     | 2. Tentamensmaterial Om k<br>Sektion: skumpa frågor VALFRI SEKTION VÄLJ SKUTION VÄLJ V<br>Dag vill tentera sektionen Välj v            | ursen har valfria sektioner,<br>ilka du ska anmäla dig till |
|                                                     | Sektion: Obligatorisk för alla                                                                                                    |                                                             |
| 1                                                   |                                                                                                    |                                                             |
| 2. Platsbokning                                     | g Anmäian til tentamen vid en utomståande utbildningsorganisation.» Du kan även avlägga tenten vid<br>på "Anmälan till tentamen vid    | d andra högskolor, klicka<br>I en utomstående               |
| Tentamens utrymme                                   | Välj tentutrymme utbildningsorganisation" – där<br>du kan tentera vid.                                                                 | framgår vilka högskolor                                     |
| 3. Bokning                                          | Boka tid tö                                                                                                    | r tentamien                                                 |
|                                                     | Avt                                                                                                    | prvt                                                        |
| Kurstent i grundkurs                                | A portoon o Caruthura Tartamanaria da 10.0010, 00.10.0010                                                                              |                                                             |
| Kursens namn:                                       | Informationsvetenskap                                                                                                    | *                                                           |

Obs. Om du behöver en justerbar arbetsstation, klicka på knappen Tillgänglighetsinformation.

|                  | arrions carynanis •       |                                |                                 |                                                     |                             |                                |                             |             |
|------------------|---------------------------|--------------------------------|---------------------------------|-----------------------------------------------------|-----------------------------|--------------------------------|-----------------------------|-------------|
| Examni           | iarium                    |                                |                                 |                                                     |                             |                                |                             |             |
| Öppettic         | der: mån: 0               | 07:30 - 20:00   tis: 07:30 - 2 | 0:00   ans: 07:30 - 20:00   ton | :: 07:30 - 20:00   fre: 07:30                       | - 20:00   lör: 07:30 - 20:0 | 0   sön: 07:30 - 20:00 (Europe | o/Helsinki)                 |             |
|                  |                           |                                |                                 |                                                     |                             |                                |                             |             |
| Jar              | nuary 2017                |                                | G                               | 2 8.1.2017                                          | 0                           |                                | Idag                        | A           |
|                  |                           |                                |                                 |                                                     |                             |                                |                             |             |
|                  | måndag 2.1                | tisdag 3.1                     | onsdag 4.1                      | torsdag 5.1                                         | fredag 6.1                  | lördag 7.1                     | söndag 8.1                  | edige Apunn |
|                  |                           |                                |                                 |                                                     |                             |                                |                             | Leontticr   |
| 8:00             |                           |                                | 8-30 - 9-06<br>Jordia (8)       | 8:30 9:36<br>Jocia (8)                              | 8.20 9.05<br>Jodia (8)      | 8.20 - 9-26<br>locfin (8)      | 8.20 8.36<br>Jocia (8)      | te          |
| 9:00             |                           |                                | 9-20 - 18-06<br>ledig (8)       | 9-20 - 10-05<br>lectig (8)                          | 9:20 - 10:05<br>Jedia (8)   | 9:20 - 10:05<br>Jedig (8)      | 9.20 - 10.06<br>fedig (8)   |             |
| 10:00            |                           |                                | 10.20 - 11.05<br>Jurfin (8)     | 10.20 - 11.05<br>Jectio (9)                         | 10:20 - 11:05<br>Jactic (8) | 10:20 - 11:05<br>Jertin (8)    | 10:20 - 11:05<br>Jertin (8) |             |
|                  |                           |                                |                                 |                                                     |                             |                                |                             |             |
|                  |                           |                                |                                 |                                                     |                             |                                |                             |             |
| 0.0              | a bas ta as               |                                |                                 |                                                     |                             |                                | Boka tid för tentamen       |             |
| 3. D             | okning                    |                                |                                 |                                                     |                             |                                | 1000                        |             |
| Pasi t           | testi 1.6.2016 5111       | 1592                           |                                 |                                                     |                             |                                |                             |             |
| Kurser<br>Tentar | ns namn:<br>mens utrymme: | 643<br>Tampere                 | Tentamensperiod:<br>Bokning:    | 01.06.2016 - 02.06.2017<br>03.01.2017 19:00 - 19:45 | Inf                         |                                |                             |             |
| Tentar           | mens längd:               | 45 min                         |                                 |                                                     |                             | <sup>0</sup> 0m d:             |                             |             |

Klicka sedan på **Boka tid för tentamen**-knappen.

## 2.3 Tentamen vid annan högskola

Du kan även avlägga tenten vid andra högskolor.

Då du anmäler dig till tenten, vid Platsbokning, klicka på "Anmälan till tentamen vid en utomstående utbildningsorganisation" – där framgår vilka högskolor du kan tentera vid.

| I                                                                                          |                                                                              |
|--------------------------------------------------------------------------------------------|------------------------------------------------------------------------------|
| 2. Platsbokning Anmilian till tentamen vid en utomstående utbildn<br>Tillgånglighetskrav > | Klicka på" Anmälan till tentamen vid en utomstående utbildningsorganisation" |
| Tentamens utrymme +                                                                        |                                                                              |

#### Därefter väljer du organisation:

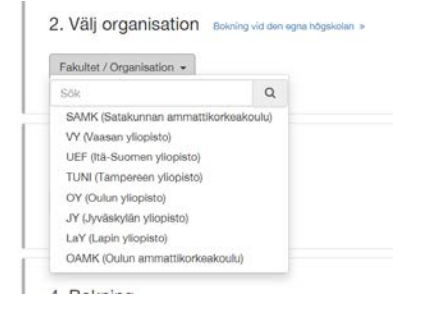

Du följer regler och anvisningar för den högskolas videoövervakning och utrymmen där du tenterar. Bekanta dig med dessa i förväg. Du ansvarar också själv för att skaffa nyckeltillgång till etentutrymmena.

I tentrummet loggar du in på tentdatorn enligt anvisningarna. Du loggar in i Exam via HAKA-login med användarnamnet för den högskola vars tent du skriver.

Se https://e-exam.fi/pa-svenska/tentamenbesok/

#### 2.4 Vad har jag bokat?

Under Bokningar ser du de tentamina som du redan bokat tid för:

| e×am                             | Bokningar                 |                                   |          |                          |  |
|----------------------------------|---------------------------|-----------------------------------|----------|--------------------------|--|
| Bokningar                        | 22 Oscars<br>MAJ Öppen fi | tent 2 (v. 20)<br>ör studerandena |          |                          |  |
| 🚺 Tentamina                      | Kursens namn:             | AIKK0012 AA2                      | Lärare:  | Tove Forslund            |  |
| <ul> <li>Prestationer</li> </ul> |                           | PSYKOLOGIA                        |          |                          |  |
|                                  | Utrymme:                  | exam-ag-12.utu.fi                 | Bokning: | 22.05.2017 13:00 - 13:55 |  |
| → Logga ut                       | E-tentamens anvis         | ningar för rummet >               |          |                          |  |
|                                  | Instruktioner 🗸           |                                   |          |                          |  |
|                                  | Detta syns när stu        | denten bokar sin tent             |          |                          |  |

Här kommer du också åt alla tenter du anmält dig till men inte ännu bokat tid och plats för :

Bokningar

| toves test 3.12.2019<br>Kom ibån att boka plats för | tentamen                                                    |         |                                                                                              |
|-----------------------------------------------------|-------------------------------------------------------------|---------|----------------------------------------------------------------------------------------------|
| Kursena namn:                                       | ÅA-889950.0 Akademiska studiefärdigheter -<br>gemensam kurs | Lärare: | Tove Forslund<br>Meddelande till läraren (äraren ser meddelandet först då prestationen rätta |
| Tentamensperiod:                                    | 03.12.2019 - 05.12.2019                                     |         |                                                                                              |

Du får också en **bekräftelse per e-post**. Notera viktig information i e-postmeddelandet: **numret på datorn** du ska utföra din tentamen på i tentutrymmet.

From: Exam [mailto:no-reply@utu.fi] Sent: den 22 augusti 2016 13:45 To: Tove.Forslund@abo.fi Subject: Bokning: "Toves testtent " Du har bokat en tid. Här får du bokningens detaljer

- Tentamen: Toves testtent (889950.0)
- Ansvarslärare/Huvudansvarig tentator: Tove Forslund
- Tid: 22.08.2016 14:00 Europe/Helsinki 22.08.2016 17:55 Europe/Helsinki
- Tentamens längd: 3h 55min
- Byggnad: Agora
- Utrymme: Agora
- Dator: Testdator 1

## 3. Att annullera eller byta tidpunkt på Exam-tent

Under **Bokningar** listas de tentamina som du anmält dig till (plus ett sammandrag av tentamina som du redan avklarat).

Du kan ändra eller stryka din bokning eller stryka hela anmälan till tenten t.h.

#### Km ihåg att annullera bokningar du inte behöver, så att en plats frigörs för andra!

| Og       Pasi testi 1.6.2016       5111592         JN       Oppen för studerandena       Kursers namn:       Afrikan historia a) Johdatus Afrikan historiaan       Lärare:       Sitnet Admin         Utrymme:       Konel   Tampere (Tampere)       Bokning:       03.01.2017 19:00 - 19:45       Image: Comparison of the state of the state of the |                                                 |          |                                       |                  |
|----------------------------------------------------------------------------------------------------|-------------------------------------------------|----------|---------------------------------------|------------------|
| Kursere namn:       Afrikan historia a) Johdatus Afrikan historiaan       Lärare:       Sitnet Admin         Utrymme:       Konet   Tampere (Tampere)       Bokning:       03.01.2017 19:00 - 19:45         Tovea testtent2 2.1.2017       2121210         Kursere namn:       Suomen kielen kandidaatintutkielma       Lärare:       Ope Opettaja1, Marjut Teacher         Word delande på läraren       Ope Opettaja1, Marjut Teacher       Meddelande på läraren                                                                                                    | .6.2016 5111592<br>Iderandena                   |          |                                       | Andra bolkning   |
| Utrymme:     Kone1   Tampere (Tampere)     Bokning:     03.01.2017 19:00 - 19:45       Toves testtert2 2.1.2017     ztz1z10       Kom iklg att boka plats för tentamen       Kursers namm:     Suomen kielen kandidaatintutkielma       Lärare:     Ope Opettaja1, Marjut Teacher       Q Meddelande på läraren                                                                                                    | Afrikan historia a) Johdatus Afrikan historiaan | Lărare:  | Sitnet Admin<br>Meddelande på läraren | Radera anmäninge |
| Toves testtert 2.1.2017 2121210<br>Kom ihlg att boka plats för tentamen<br>Kursens namn: Suomen kielen kandidaatintutkielma Lärare: Ope Opettaja1, Marjut Teacher<br>Ge Meddelande på läraren                                                                                                    | Kone1   Tampere (Tampere)                       | Bokning: | 03.01.2017 19:00 - 19:45              |                  |
| Kursens namn: Suomen kielen kandidaatintutkielma Lärare: Ope Opettaja1, Marjut Teacher<br>Q Meddelande på läraren                                                                                                    | 2017 2121210<br>för tentamen                    |          |                                       |                  |
|                                                                                                    | Suomen kielen kandidaatintutkielma              | Lārare:  | Ope Opettaja1, Marjut Teacher         |                  |
| lborad                                                                                                    |                                                 |          |                                       |                  |
| Tentamensperiod: 02.01.2017 - 05.01.2017                                                                                                    | 02.01.2017 - 05.01.2017                         |          |                                       |                  |

Ändra bokning = byta tenttid för tenten, antingen i samma utrymme eller annat.

*Radera bokningen* = stryker din bokade tenttid (men information om tenten finns kvar på ditt Arbetsbord i Exam och du kan enkelt boka en ny tid för tenten senare).

*Radera anmälningen* = stryker både din bokade tenttid och övrig bokningsinfo från Arbetsbordet i Exam (du kan senare göra en ny bokning genom att söka fram tenten på nytt).

*Allmän tent:* Du kan anmäla dig till samma e-tent på nytt först efter att den bokade tentamenstiden gått ut eller vanligen efter att du fått vitsord för den förra tenten (läraren kan bestämma hur många gånger du får tenta innan tenten bedöms).

*Personlig tent:* Om du inte utnyttjar din bokade tenttid (alltså inte avbokar den) så kan du inte boka en ny tid. Läraren får ett meddelande om att du inte använt din bokning och hen måste ge rätt åt dig att boka en ny tenttid.